# 青岛黄海学院质控中心函件

质函字〔2023〕6号

关于开展 2022-2023 学年第二学期教学评价的通知 各学院(部):

为进一步加强教学过程管理,提高人才培养质量,根据《青 岛黄海学院教学质量保障体系建设条例》(青黄院教发(2019) 33 号)和《教师课堂教学质量评价办法(试行)》(青黄院教 发(2021)24号)要求,现决定开展2022-2023学年第二学期学 生评教、教师评学、同行评价和课程评价工作,有关事宜通知如 下:

一、评价时间

2023年7月6日-2023年7月13日

二、评价内容

(一) 学生评价内容

学生教学评价包括"学生评教"和"课程评价"两部分。学 生评教对象为本学期承担教学任务的全体教师,课程评价对象为 本学期开设的全部课程。

(二) 教师评价内容

教师教学评价包括"教师评学"和"同行评价"两部分。教师评学对象为以教学班级为单位的各专业学生,同行评价对象为 各教研室专、兼职任课教师。

## 三、评价方式

本次评价采用网上评价方式,通过电脑端或手机端登陆青岛 黄海学院教学质量监测保障系统进行评价,具体操作方法见附件 1、2。

#### 四、组织实施

各教学单位负责组织本单位的教学评价工作。请各教学单位督促各评价主体(学生和教师)在规定时间内,按学校规定和操作流程完成本学期评价任务。

2.各教学单位要积极配合,大力宣传教学评价工作的重要性和必要性。教师和学生全部参加教学评价,要求打分要有依据,标准要统一,确保评价过程和评价结果的公平、公开、公正。

教学秘书通过监控实时查看评价进展情况,质量监控与评估中心及时反馈各教学单位参与评价情况,并进行统计反馈。

附件: 1. 学生教学评价操作手册

2. 教师教学评价操作手册

#### 质量监控与评估中心

2023年7月4日

附件 1

## 学生教学评价操作手册

#### 一、电脑登陆

1. 通过统一身份认证平台,选择"教学质量监测保障系统"。

• 在线应用 请输入应用名称 大学生创新创业训练计划管理系 迎新系统 图书检索系统 网上共青团·智慧团建  $\bigcirc$ Ó 即新 銌 教学质量监测保障系统 教务系统 OA办公系统 学工系统 **OA** E ୢୄୖୄ୶ୄ ne 🔨

2. 系统登录首页

学生登录后,可以看到已经发布的学生评教和课程评价任务。

|                              | 4 1000 10738-9381              |                                                                                                    |
|------------------------------|--------------------------------|----------------------------------------------------------------------------------------------------|
| 0 探袖11番的宗教任务1                | 2021_2022堂伊第一堂相相近              | 22 年 平 約 🚾                                                                                          |
| A REAL                       | 2021-2022-44                   |                                                                                                    |
|                              | FAR                            |                                                                                                    |
| 100                          | 向被调查                           |                                                                                                    |
|                              |                                | ° +                                                                                                 |
|                              |                                | <u>收无新问</u> 物                                                                                       |
|                              |                                |                                                                                                    |
|                              |                                |                                                                                                    |
|                              |                                |                                                                                                    |
|                              |                                |                                                                                                    |
|                              |                                |                                                                                                    |
| 青岛黄海学院教学质量监测                 | 则保障系统                          |                                                                                                    |
| 青岛黄海学院教学质量监测                 | 则保障系统                          |                                                                                                    |
| <b>》</b> 青岛黄海学院教学质量 <u>监</u> | 则保障系统                          | <b>央 新闻辺志 </b> 賢元新闻の志!                                                                              |
| 青岛黄海学院教学质量监测                 | 则保障系统<br>业务提展<br>O 你有2个新的评数任务! |                                                                                                    |
| 青岛黄海学院教学质量监测                 | 则保障系统<br>业务报程<br>0 你有2个新的评数任务! | <ul> <li>♀ 新闻动态 留元新闻动态!</li> <li> <b>评校</b>         2021-2022学年第一学期学生课程评价<sup>■■■</sup> </li> </ul> |
| 青岛黄海学院教学质量监测                 | 则保障系统<br>业务逻辑                  | <ul> <li>♀ 新闻动き 賢元新闻动き!</li> <li>译枚</li> <li>2021-2022学年第一学期学生课程评价<sup>1500</sup></li> </ul>        |

3. 学生教学评价

3.1学生评教(先排名后打分)

3.1.1 排名

点击学生评教任务后,会看到当前自己已经开课的课程。可以根据不同等级给授课的教师进行排名。(拖拽的方式进行排名)排名完成后,点击"完成排名"开始打分。

| 🔕 教学质量保障系统                           |                                  |                            |                            | ▲ 首页 🖸 消息 🗸               |
|--------------------------------------|----------------------------------|----------------------------|----------------------------|---------------------------|
| 学生评教 / 学生评教 2021-2022与               | 2 <b>年第一学期期初学生评教</b> 时间: 2021-09 | 9-30至2021-10-              |                            | ◆返回                       |
| 方式:操名打分<br>说明:<br>评价规则:评价前请先合你的老师进行排 | 名(用鼠标左键连中课程,能动至右边分数段内)           | ,并按照揭示完成评价操作,在评教期间内,       | 平价可多次移动,每次是交的结果覆盖掉之前的      | 结果。                       |
| 课程列表 总数: 3                           | 优秀≥90分的教师人次(不大<br>エ1门)理程)        | 良好80~89分的教师人次<br>(本士王2门课程) | 合格60~80分的教师人次<br>(不士王3门课程) | 不合格<60的教师人次(不大<br>王3门)理程) |
| 课程名称:财务分析与决策<br>教师姓名:刘卿卿             | עצואמנוי כ                       | (ハハナー)水住/                  | (小八丁引](4日)                 | 1 31 1 本住/                |
| <b>课程名称:</b> 成本管理会计<br>教师姓名:崔晓艳      |                                  |                            |                            |                           |
| <b>课程名称:</b> 财务分析与决策<br>教师姓名:程服殷     |                                  |                            |                            |                           |
|                                      |                                  | 完成排名                       |                            |                           |

3.1.2 打分

根据不同的指标点,分别给不同的教师打分。教师的最终得分不得高 于右侧的分数区间,完成评教后点击提交进行提交数据。

| 教学质量保障系统                   |                 |              |    |    | ★ 首页 🔄 消息 <sup>0</sup>                                                                                                    |                           |
|----------------------------|-----------------|--------------|----|----|----------------------------------------------------------------------------------------------------|---------------------------|
| ❶当前评价课程共分1种类型,无,按课程类型依次评价! |                 |              |    |    | Q 此处实时显示课程评<br>达到分数段红色提示。<br>不能一样、有一样的标题。                                                                                                    | 分状态,若未<br>副档位评价分数<br>品档示1 |
| 1 提前5分钟到达卜课地点 迅速 右放引导学生伸连进 | ;<br>入上课状态(单洗题) | £            |    |    | ● 100 (中) 中 100 (中) 中 100 (中) 中 100 (中) 中 100 (中) 中 100 (中) 中 100 (中) 中 100 (中) 中 100 (中) 中 100 (中) 中 100 (中) 中 100 (中) 中 100 (中) 中 100 (中) 中 100 (中) 中 100 (中) 中 100 (中) 中 100 (中) 中 100 (中) 中 100 (中) 中 100 (中) 中 100 (中) 中 100 (中) 中 100 (中) 中 100 (中) 中 100 (中) 中 100 (h) 中 100 (h) 中 100 (h) 中 100 (h) 中 100 (h) 中 100 (h) 中 100 (h) 中 100 (h) 中 100 (h) 中 100 (h) 中 100 (h) h 100 (h) h 10 |                           |
|                            |                 | jž           | 顷  |    | 财务分析与决策<br>全 对例例                                                                                                    | 5.00                      |
| 課程名称                       | 优               | 良            | ф. | 弱  | 80-90分                                                                                                    |                           |
| 财务分析与决策<br>教师:刘卿卿          | ⊘               |              |    |    | 成本 昌 建 会 い<br>▲ 崔 総 抱<br>財务分析 与 決策                                                                                                    | 4.00                      |
| 成本管理会计<br>教师:崔晓艳           |                 | <b>&gt;</b>  |    |    | 4 程殿設                                                                                                    | 4.00                      |
| 财务分析与决策<br>教师:程股股          |                 | <b>&gt;</b>  |    |    |                                                                                                    |                           |
| 2、多媒体设备、教具提前调整准备到位,教学资料携带齐 | <b>全</b> (单选题)  |              |    |    |                                                                                                    |                           |
|                            |                 | ž            | 顷  |    |                                                                                                    | _                         |
| 课程省称                       | ( <del>)</del>  | 南            | ф  | 22 | v                                                                                                    |                           |
|                            | 提               | <del>交</del> |    |    | 海吹士 Minedanna                                                                                                    | 在线客服                      |

## 3.2 课程评价

点击评价任务,进入课程评价界面,选择相应的课程分别进行评价。

| 書 路黄海学院教学质量监测保障系统     书 路黄海学院教学质量监测保障系统     书 目前 日本 日本 日本 日本 日本 日本 日本 日本 日本 日本 日本 日本 日本 |      |             |        |      |      |  |  |
|-----------------------------------------------------------------------------------------|------|-------------|--------|------|------|--|--|
| 遗程评价/ <b>建</b> 程评价 2021-2022学年第一学期学生课程评价 时间: 2021-12-16 至 2022-01-14                    |      |             |        |      |      |  |  |
| 课程名称                                                                                    | 课程类型 | 教师姓名        | 评价提交时间 | 评价结果 | 操作   |  |  |
| 管理学(02219073)                                                                           | 通用类型 |             |        | 未评价  | 🔶 评价 |  |  |
| 基础会计(02219075)                                                                          | 通用类型 | -           |        | 未评价  | 评价   |  |  |
| 组织行为学(02219090)                                                                         | 通用类型 |             |        | 大评价  | 评价   |  |  |
| 工程造价概论(02221066)                                                                        | 通用类型 |             |        | 未评价  | 评价   |  |  |
| 经济数学(1)(10214003)                                                                       | 通用类型 | 100 C 100 C |        | 未评价  | 评价   |  |  |
| 体育 (1) (10214008)                                                                       | 通用类型 | 702095)     |        | 未评价  | 评价   |  |  |
| 公共英语 () (10214111)                                                                      | 通用类型 | 肖5 87)      |        | 未评价  | 评价   |  |  |
| 公共英语 (一) (10214111)                                                                     | 通用类型 |             |        | 未评价  | 评价   |  |  |
| 大学生职业生涯规划(11221001)                                                                     | 通用类型 |             |        | 未评价  | 评价   |  |  |

| ◎ 青岛黄海学院教学质量监测保障系统        | <b>4 前 ∎ № ↓</b> |
|---------------------------|------------------|
| ■ 课程: 管理学 🛛 🛔 教师: 👘 👘 👘 👘 | ×<br>数           |
|                           | 0                |
| 一、课程教学目标                  |                  |
| 1.黑眼及氣音学习目标镜、朦朧、緊張效磁晶長振习。 |                  |
|                           |                  |
| 二、课程教学内容                  |                  |

点击"提交"后,将无法修改评价,请确认无误后选择"提交"按钮。

| ◎ 青岛黄海学院教学质量监测保障系统         |                                                                    |                                                                                                    |                     |      |     |  |  |
|----------------------------|--------------------------------------------------------------------|----------------------------------------------------------------------------------------------------|---------------------|------|-----|--|--|
| 课程评价/课程评价 2021-2022学年第一学期学 | 履程评价/旗程评价 <b>2021-2022学车第一字期学生课程评价</b> 时间: 2021-12-16 至 2022-01-14 |                                                                                                    |                     |      |     |  |  |
| 课程名称                       | 课程类型                                                               | 牧师姓名                                                                                                    | 评价提交时间              | 评价结果 | 操作  |  |  |
| 管理学(02219073)              | 通用类型                                                               | and the second second sec |                     | 未评价  | 评价  |  |  |
| 基础会计(02219075)             | 通用类型                                                               | )                                                                                                    |                     | 未评价  | 评价  |  |  |
| 组织行为学(02219090)            | 通用类型                                                               | <b>#</b> ?!                                                                                                    |                     | 未评价  | 评价  |  |  |
| 工程造价概论(02221066)           | 通用类型                                                               | 9                                                                                                    |                     | 未评价  | 评价  |  |  |
| 经济数学(1)(10214003)          | 通用类型                                                               |                                                                                                    |                     | 未评价  | 评价  |  |  |
| 体育 (1) (10214008)          | 通用类型                                                               |                                                                                                    |                     | 未评价  | 评估个 |  |  |
| 公共英语 (一) (10214111)        | 通用类型                                                               | F )                                                                                                    |                     | 未评价  | 评价  |  |  |
| 公共英语 (一) (10214111)        | 通用类型                                                               |                                                                                                    |                     | 未评价  | 评价  |  |  |
| 大学生职业生涯规划(11221001)        | 通用关型                                                               | 2)                                                                                                    |                     | 未评价  | 评价  |  |  |
| 思想道德与法治(12221001)          | 通用关型                                                               |                                                                                                    |                     | 未评价  | 评价  |  |  |
| 建筑工程制图与识图(02219070)        | 通用类型                                                               | 71                                                                                                    | 2021-12-20 15:18:37 | 已评价  | 评价  |  |  |

评价完成后,被评价课程显示"已评价"。

## 二、手机登陆

1. 系统登陆

微信关注"青岛黄海学院智慧校园",点击右下角"教学服务",选择"教学评价",通过统一身份认证进入系统。

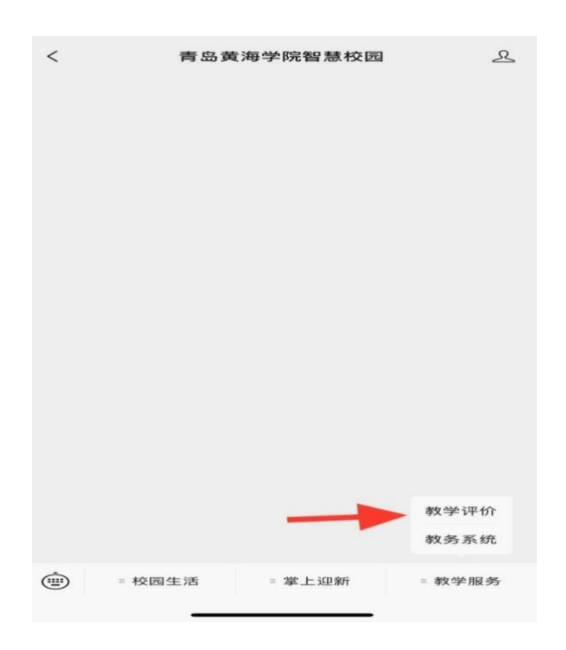

2. 系统登录首页

学生登录后,点击"学生评教",可以看到已经发布的学生评教和课程评价任务。

| Х      | 青岛黄海学院教学质量监测保障           | 系 ••• |
|--------|--------------------------|-------|
| <      | 学生评教                     |       |
| 2021–2 | 2022学年第一学期学生课程评价         |       |
| 截至时间   | ]:2021-12-16至2022-01-14  | >     |
| 2021–2 | 2022学年第一学期期末学生评教         |       |
| 截至时间   | ]: 2021–12–16至2022–01–14 | >     |
|        |                          | //*** |

3. 学生教学评价

3.1学生评教(先排名后打分)

3.1.1 排名

选择对应当前学年学期的学生评教任务。对当前开课的课程,根据不同等级给授课的教师进行排名。

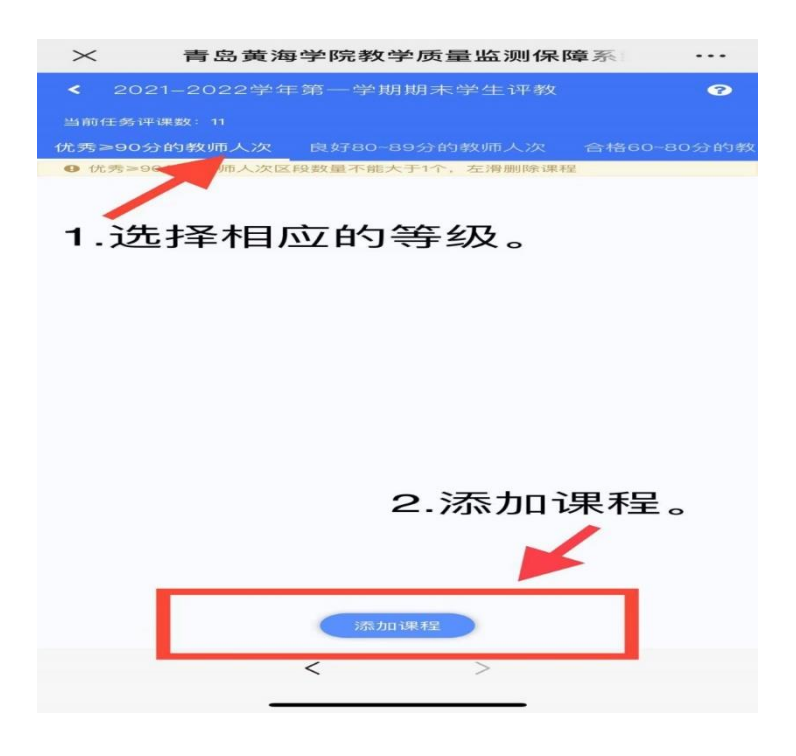

| > 青岛黄海学院教学质量监测保障系                       |      |
|-----------------------------------------|------|
| 添加课程                                    | ×    |
| 大学生职业生涯规划(教师: 刘奕蔓)                      |      |
| 体育(1)(教师: 戴元亮)                          |      |
| 建筑工程制图与识图(教师: 宋艳)                       |      |
| 思想道德与法治(教师: 李刚)                         |      |
| - • • • • • • • • • • • • • • • • • • • | і, д |
| 组织行为学(教师:走新确定"按钮。                       |      |
| 管理学(教师: 安海宁)                            |      |
|                                         |      |
|                                         | 确定   |

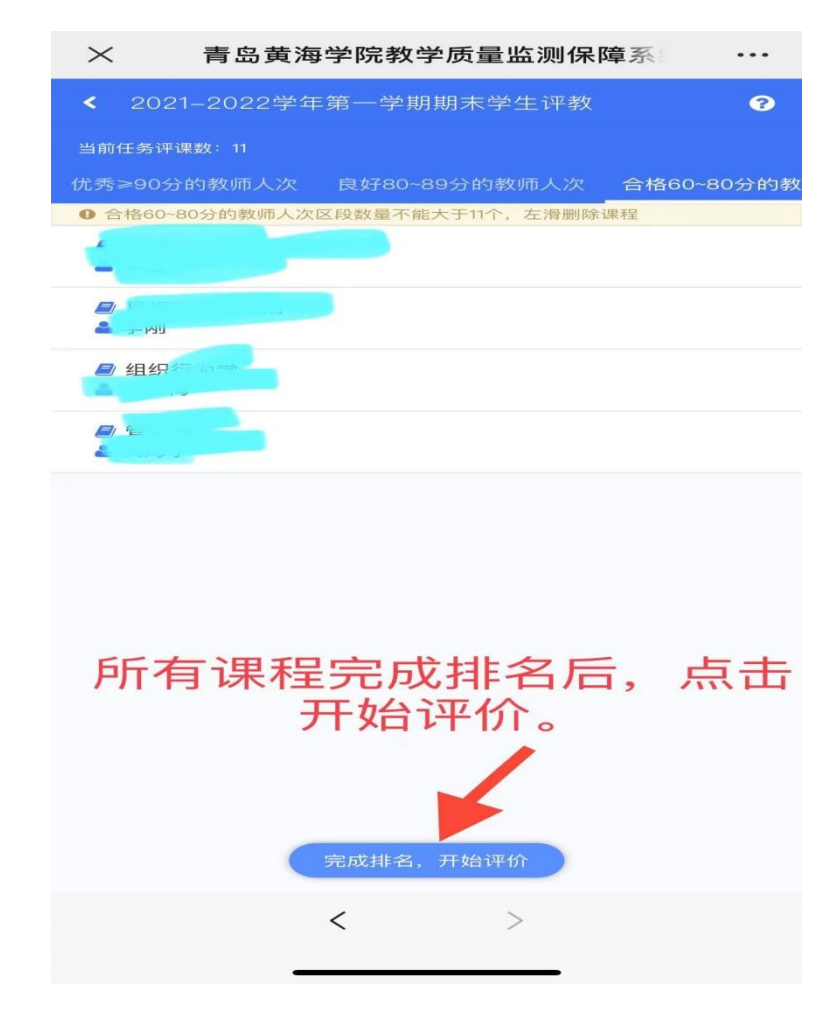

3.1.2 打分

根据不同的指标点,分别给不同的教师打分。

| × 青岛黄海学院                | 。<br>教学质量」  | 监测保障系   | é     |
|-------------------------|-------------|---------|-------|
| < 2021-2022学年第一         | 学期期末学       | 生评教     | ? ≣   |
| 当前任务评课数量: 10            | 通用类型        |         |       |
| ● 注:点击修改评价按钮,可修改        | 女 1 5 1 页 。 |         |       |
| 、提前5分钟到达上课地点,闭<br>(单选题) | 迅速、有效引导     | 导学生快速进入 | 上课状态  |
| ■ 经济数学(1)               |             |         |       |
| ■ 90-100分               |             |         | 得分: 0 |
| () 优                    |             |         |       |
| 良                       |             |         |       |
| ○中                      |             |         |       |
| \$\$\$                  |             |         |       |
|                         |             |         |       |
| ■ 80-90分                |             |         | 得分: 0 |
| ①优                      |             |         |       |
| 良                       |             |         |       |
| <b>一</b> 中              |             |         |       |
| <b>5</b> 5              |             |         |       |
| ■ 工程造价概论                |             |         |       |
| ■ 80-90分                |             |         | 得分:   |
| ①优                      |             |         |       |
|                         |             |         |       |
|                         |             |         |       |

3.2 课程评价

选择对应当前学年学期的课程评价任务。

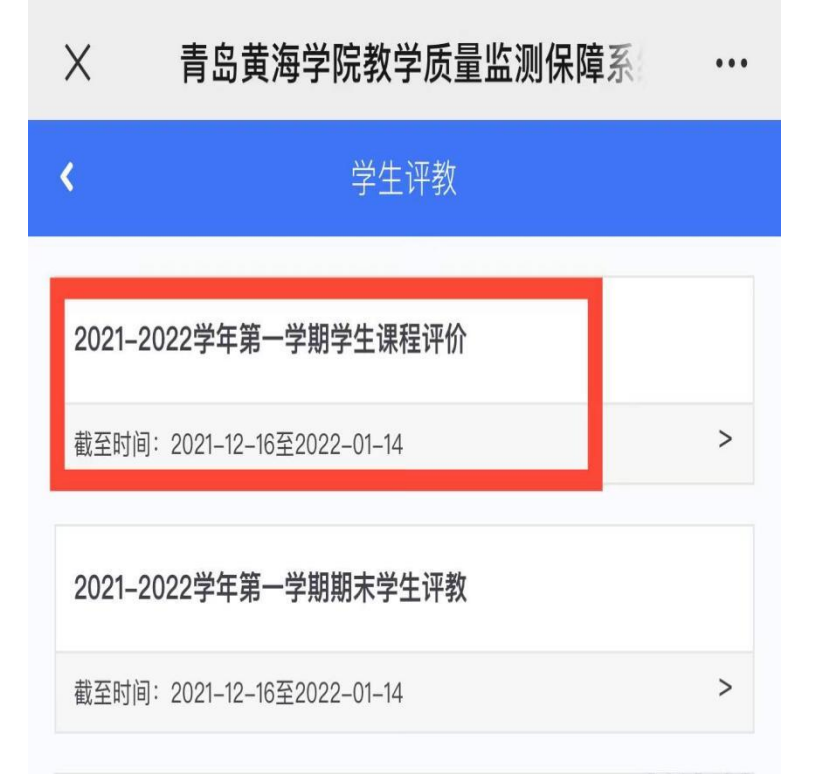

进入课程评价界面,选择相应的课程分别进行评价,评价完成后点击"提交"按钮。

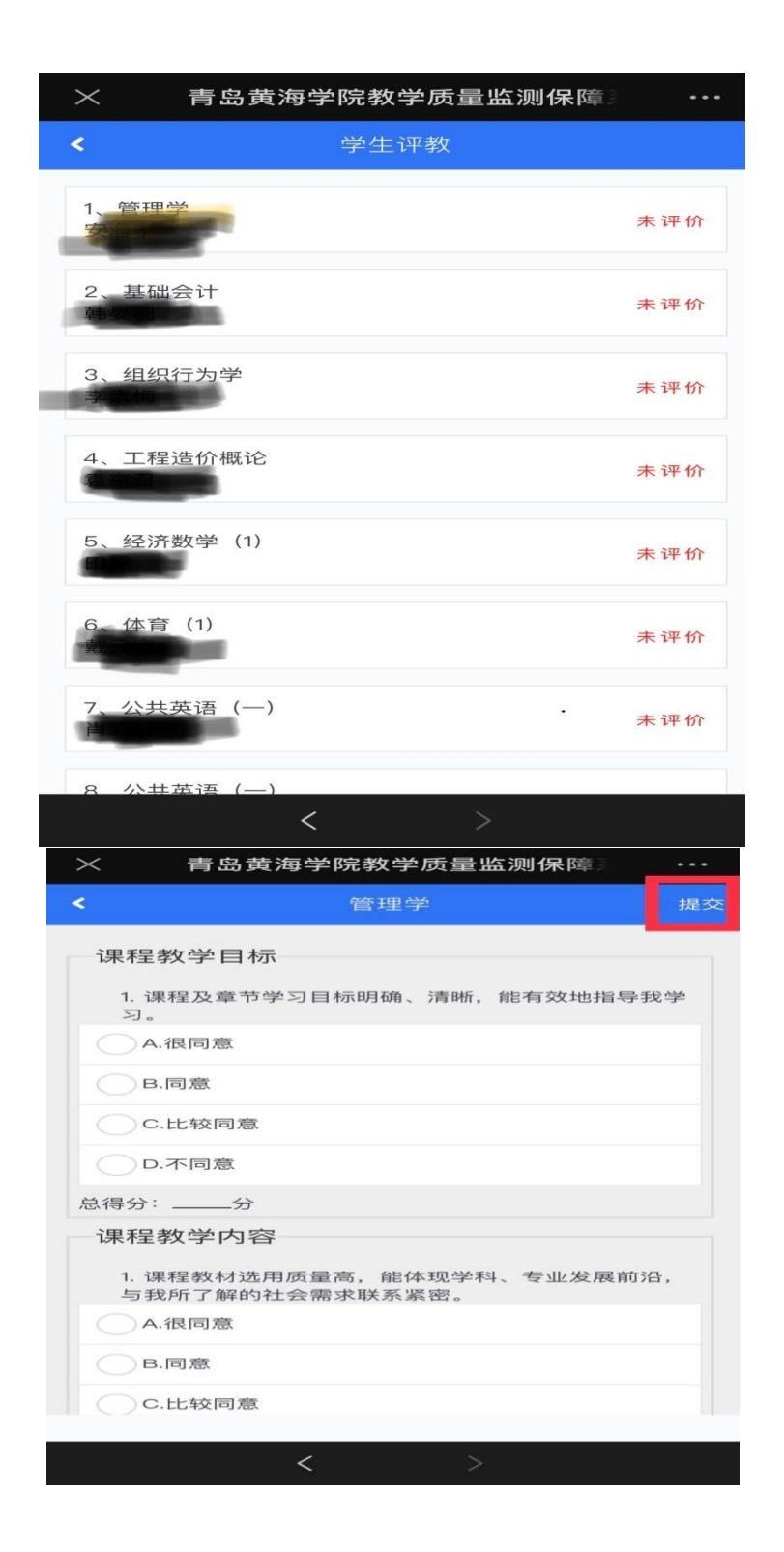

附件 2

## 教师教学评价操作手册

## 一、电脑登陆

1. 通过统一身份认证平台,选择"教学质量监测保障系统"。

| ■ 在线应用              |           |              |            |
|---------------------|-----------|--------------|------------|
| 请输入应用名称             | Q         |              |            |
|                     |           |              |            |
| 大学生创新创业训练计划管理系<br>统 | 迎新系统      | 图书检索系统       | 网上共青团·智慧团建 |
| 教务系统                | OA CADASA | <b>学</b> 工系统 | 数学质量监测保障系统 |
| 2. 教师教学评价           | Ì         |              |            |

2.1 教师评学

点击"质量中心",选择"教师评学-教师",进入评价界面。

| 🔕 青岛黄海     | 学院 | 教学质量监测保障系统    | ↑ ↑ ↑ ↓ ↓ < | <b>=心</b> |       |
|------------|----|---------------|----------------------------------------------------------------------------------------------------|-----------|-------|
|            |    | ■■「质量中心 > 听评课 |                                                                                                    |           |       |
| 听课评价-教师    | ~  |               |                                                                                                    |           |       |
| 听评课        |    | L. SIIIINIA   |                                                                                                    |           |       |
| 我评价的课程     |    |               |                                                                                                    |           |       |
| 我的课程       |    | 每页目示 10       |                                                                                                    |           |       |
| 教学改进报告     |    |               | ● 数师(丁号                                                                                                    | 3) 查 排理详情 | ≜ 洗理人 |
| 同行评价-排名打分  |    | 没有查询到数据       | жи ( <u>т</u> з                                                                                                    | 1         |       |
| ■ 学生评教-教师  | <  | 没有数据          |                                                                                                    |           |       |
| ■■ 教师评学-教师 |    |               |                                                                                                    |           |       |
| ▋ 问卷调查-教师  | <  |               |                                                                                                    |           |       |
|            |    |               |                                                                                                    |           |       |
|            |    |               |                                                                                                    |           |       |
|            |    |               |                                                                                                    |           |       |

选择相应的课程,点击"评价"按钮,分别进行评价。

| 🙆 青岛黄海学院    | 完都 | 文学质量            | 监测保障系统             | ; 俞       | ✓<br>质量中心 |                     |                           |        |         | • · · · · · |   |
|-------------|----|-----------------|--------------------|-----------|-----------|---------------------|---------------------------|--------|---------|-------------|---|
|             | =  | 质量中心>           | 教师评学-教师            |           |           |                     |                           |        |         |             |   |
| ■ 听课评价-数师 ~ |    |                 | 救师评学-救师            |           |           |                     |                           |        |         |             | Ę |
| ■学生评数-教师 <  |    |                 | 2021-2022浮         |           |           |                     |                           |        |         |             | Ĺ |
| 教师评学-教师     |    | 时间: 2021<br>说明: | 1-12-21至2022-01-13 |           |           |                     |                           |        |         |             |   |
| ■ 问卷调查-教师 < |    | 每页显示            | 10 - 条记录           |           |           |                     |                           |        |         |             |   |
|             |    |                 | 课程号 🕴              | 课程名称      |           | 上课班级                | 教学班代码                     | • 评学结果 | ↓ 是否已评学 | 0 操作:       | 0 |
|             |    |                 | 10117046           | 概率论与数理统计B |           | 2020级数据科学与大数据技术本科1班 | (2021-2022-1)-10117046-20 |        | 杏       | 评价          |   |
|             |    |                 | 10117046           | 概率论与数理统计B |           | 2020级数据科学与大数据技术本科2班 | (2021-2022-1)-10117046-21 |        | 香       | 评价          |   |
|             |    |                 | 10117046           | 概率论与数理统计B |           | 2020级数据科学与大数据技术本科3班 | (2021-2022-1)-10117046-22 |        | 五       | 评价          |   |
|             |    |                 | 04220229           | 赛事模拟对抗(2) |           | 2020级电子竟技运动与管理专科1班  | (2021-2022-1)-04220229-1  |        | a       | 评价          |   |
|             |    |                 | 04220229           | 赛事模拟对抗(2) |           | 2020级电子竟技运动与管理专科2班  | (2021-2022-1)-04220229-2  |        | 査       | 评价          |   |
|             |    |                 | 01219103           | 数控机床编程与操作 | 实训        | 2020级数控技术专科1班       | (2021-2022-1)-01219103-1  |        | 百       | 评价          |   |
|             |    | 从1到6/           | 共6条数据              |           |           |                     |                           |        |         | 首页 1 尾      | 页 |
|             |    |                 |                    |           |           |                     |                           |        |         |             |   |

## 评价结束后,点击"提交"按钮。

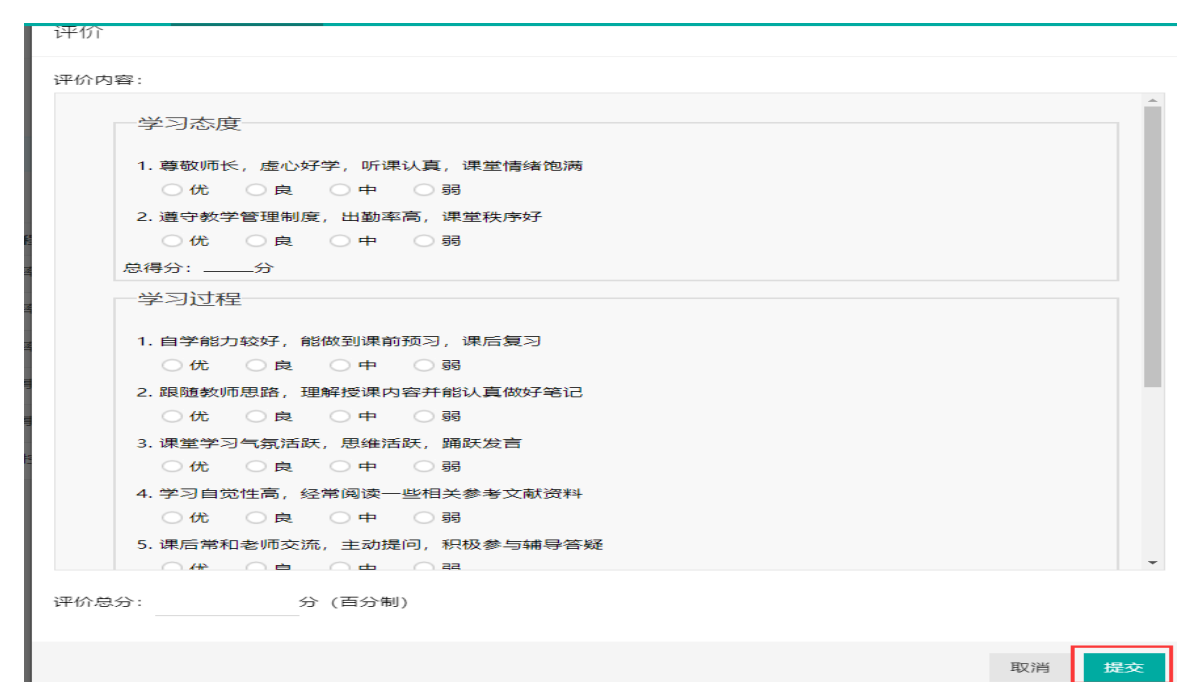

2.2 同行评价(排名打分)

点击"质量中心",选择"同行评价-排名打分",进入评价界面。 • 席岛演讲学院教学质量监测保障系统

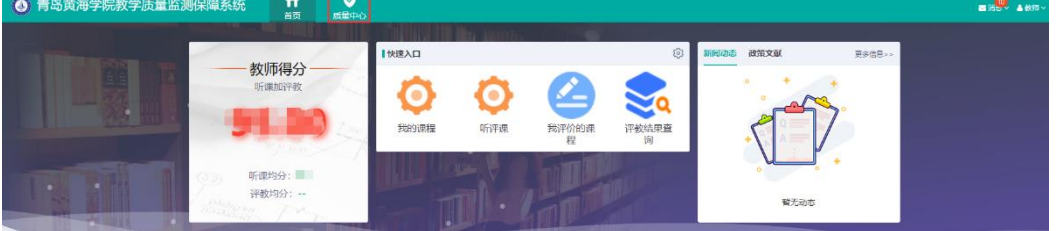

| 🔕 青岛黄海学防  | 記教学质量监测保障系统                      |
|-----------|----------------------------------|
|           | ■ 质量中心 > 听评课                     |
| 听课评价-教师 > |                                  |
| 听评课       | k = _BR/JU/U-S/C_B/L/DK          |
| 我评价的课程    |                                  |
| 我的课程      | 毎页显示 10 <b>∨</b> 祭记录             |
| 教学改进报告    | 开课学院 ▲ 课程 (课程号) ◆ 教师 (工号) ◆ 排课详情 |
| 同行评价-排名打分 | 没有查询到数据                          |
| 111 /s    |                                  |

2.2.1 排名

可以根据不同等级给本教研组教师进行排名。(拖拽的方式进行排名), 排名完成后点击"完成排名"开始打分。

| 青岛黄海学院教学质量监测保障                        |                                               |                                        |                        |      |
|---------------------------------------|-----------------------------------------------|----------------------------------------|------------------------|------|
| 释印规则: 评价前清先治行的老师进行排名 (用印版左键选          |                                               |                                        |                        |      |
| 听课任务 2021-2022学年第一学期较师同 >             |                                               |                                        |                        |      |
| 教师列表                                  | ◎ 优秀≥90分的教师人次(不大于1位老师)                        | 良好80~89分的教师人次(不大于4位表                   | 部) 合格60~80分的教师人次(不大于8  | 立老师) |
| 教师姓名:                                 |                                               |                                        |                        |      |
| 教师姓名:                                 |                                               |                                        | ×                      |      |
| 教师姓名:                                 | <b>操作演示</b><br>用鼠标左键选中教师,拖动                   | 至右边分数段内                                |                        |      |
| 教师姓名:                                 |                                               |                                        |                        |      |
| 教师姓名:周                                | t                                             |                                        |                        |      |
| 教师姓名: 任                               | А                                             |                                        |                        |      |
| 教师姓名:王                                |                                               |                                        |                        |      |
| 教师姓名: 朱                               |                                               |                                        |                        |      |
|                                       |                                               |                                        |                        |      |
|                                       |                                               | 完成排名                                   |                        |      |
| 本内共海光的新光氏具体测力应差                       |                                               |                                        |                        | _    |
| ● 月可更荷子阮秋子顶里盆测休障券                     | <b>约                                     </b> |                                        |                        |      |
| <b>评价规则:</b> 评价前请先给你的老师进行排名(用鼠标左键选中款) | 师,拖动至右边分数段内),并按照提示完成评价操作,在评价期间内               | 3,评价可多次修改,每次提交的结果覆盖操之前的结果。             |                        |      |
| 新課任务 2021-2022学年第一学期数师同 ×<br>約1501事   | 优泰>90分的教师人次(太十工1位老师)                          | 自好80~80分的教师人次(太十天/位老师)                 | 会终60~80分的教师人次(太十千8位老师) | 不会均少 |
| 3X7/P71-X 12-50. 0                    | 秋师姓名: ●●●●●●●●●●●●●●●●●●●●●●●●●●●●●●●●●●●●    | 及1500~057月9年X7世人/人(个人了412名7世)<br>教师姓名: | 教师姓名: 二川山              |      |
|                                       |                                               | 教师姓名: 3                                | 教师姓名:三                 |      |
| 教师已排完                                 |                                               | 教师姓名: 2000                             | 教师姓名: 刘渊               |      |
|                                       |                                               | 教师姓名: 🚛 😣                              |                        |      |
|                                       |                                               |                                        |                        |      |
|                                       |                                               | 完成排名                                   |                        |      |
|                                       |                                               |                                        |                        |      |
|                                       |                                               |                                        |                        |      |
| ククク打公                                 |                                               |                                        |                        |      |
| <i>ム、ム、ム</i> す」 (カ)                   |                                               |                                        |                        |      |

根据右上角提示,分别对教师进行打分,教师的最终得分不得高于或低于右侧的分数区间,完成评教后点击"提交"进行提交数据。

| 🔕 青岛黄海学院教学质量监测係           |                       |       |     |     | ■ 清 <mark>祭</mark> ▲ 数照 ~                             |
|---------------------------|-----------------------|-------|-----|-----|-------------------------------------------------------|
| 0                         |                       |       |     |     | ●此处实时显示评分状态。若未达到<br>分数段红色提示。同档位评价分数不能<br>一样。有一样的壁色提示! |
| 1、立德育人,遵循师德、学术道德规范和教师工作规范 | ,按时授课、辅导、批改作业,不随意调停课。 | (单洗题) |     |     | 重新批名<br>90-100分                                       |
|                           |                       | ;     | 选项  |     | 80-90↔                                                |
| 教师名称                      | A.ft                  | B.良   | C.中 | D.明 |                                                       |
| <b>教师</b> :               |                       |       |     |     | \                                                     |
| 教师:                       |                       |       |     |     |                                                       |
| 教师:                       |                       |       |     |     | 60-805                                                |
| <b>赦师</b> :               |                       |       |     |     |                                                       |
| <b>教师</b> :               |                       |       |     |     |                                                       |
| 救师: "一                    |                       |       |     |     |                                                       |
| 数师:                       |                       |       |     |     |                                                       |
| 教师:                       |                       |       |     |     |                                                       |
| 2、积极开展教学改革,教学理念先进,内容丰富,教学 | 水平高,课堂教学效果好。(单选题)     |       |     |     |                                                       |
|                           |                       |       |     |     |                                                       |
| 数师名称                      | A.优                   | B.典   | C.中 | D.朝 |                                                       |
| 教师:                       |                       |       |     |     |                                                       |
|                           |                       |       |     |     | •                                                     |
|                           |                       | 提交    |     |     | 64%                                                   |
|                           |                       |       |     |     |                                                       |

## 二、手机登陆

1. 系统登陆

微信关注"青岛黄海学院智慧校园",点击右下角"教学服务",选择"教学评价",通过统一身份认证进入系统。

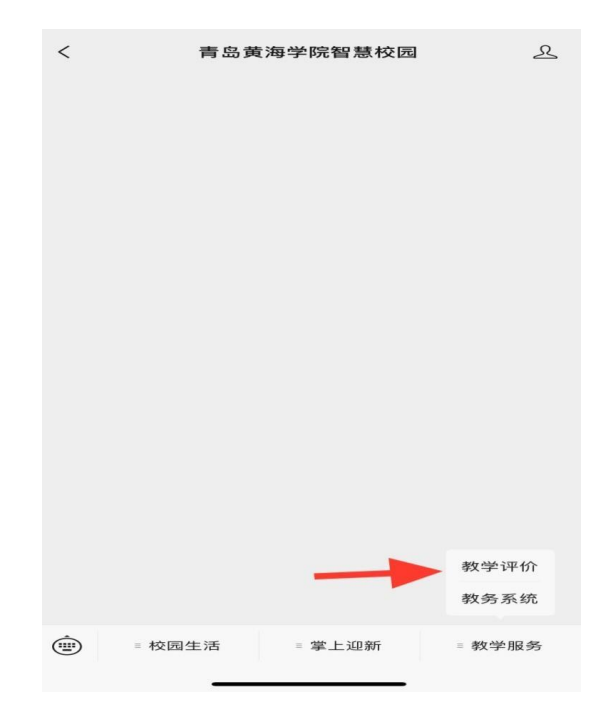

2. 教师教学评价

2.1 教师评学

登录后,点击"教师评学",选择对应当前学年学期的教师评学 任务。

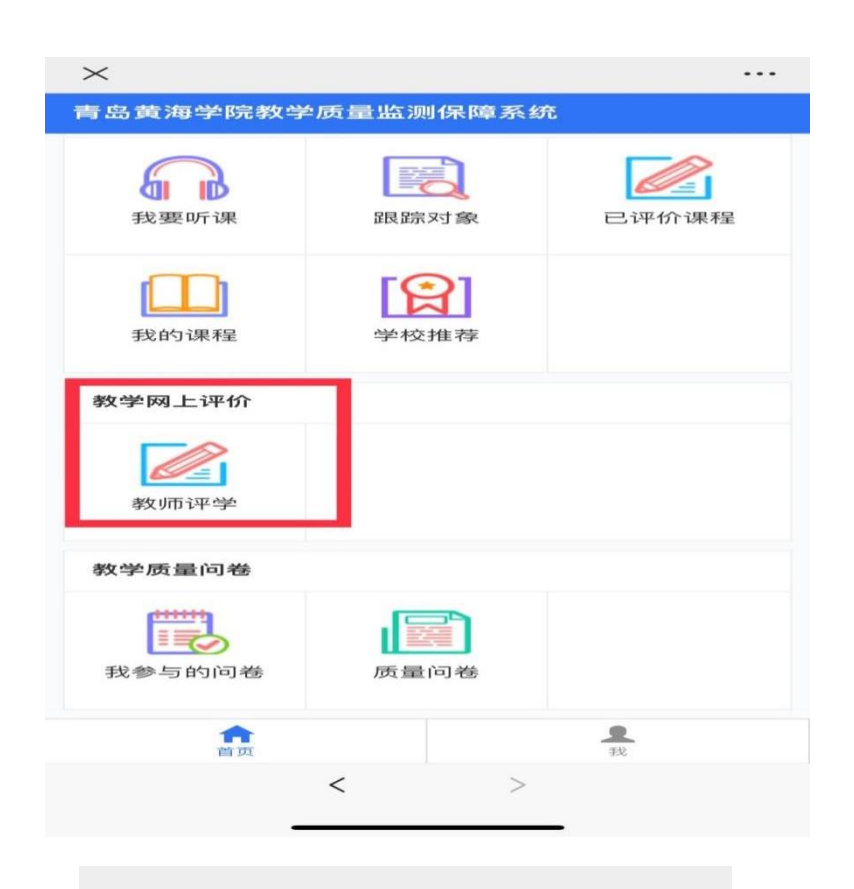

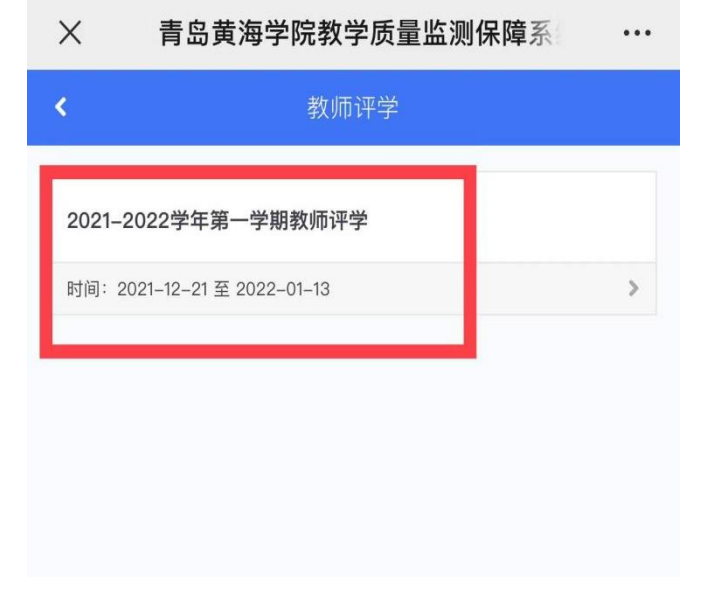

选择相应的课程,点击"评价"按钮,分别进行评价。

| $\times$        | 青岛黄海学院教学质            | 质量监测保障系 |    |
|-----------------|----------------------|---------|----|
| <               | 2021-2022学年第一        | -学期教师评学 |    |
| <b>止</b> 概率     | <sup>3</sup> 论与数理统计B |         |    |
| (iii) 2020      | 级数据科学与大数据技术本科1班      |         |    |
| 评分:未            | 评                    |         | 评价 |
| <b>正</b> 概率     | 『论与数理统计B             |         |    |
| (III) 2020      | 级数据科学与大数据技术本科2班      |         |    |
| 评分:未            | 评                    |         | 评价 |
| 🛄 概率            | 『论与数理统计B             |         |    |
| (III) 2020      | 级数据科学与大数据技术本科3班      |         |    |
| 评分: 未           | 评                    |         | 评价 |
| 🛄 赛琴            | 『模拟对抗(2)             |         |    |
| <b>())</b> 2020 | 级电子竞技运动与管理专科1班       |         |    |
| 评分:未            | 评                    |         | 评价 |
| 🛄 赛耳            | 4模拟对抗(2)             |         |    |
| 1 2020          | 级电子竞技运动与管理专科2班       |         |    |
| 评分:未            | 评                    |         | 评价 |
| 🛄 数招            | 和床编程与操作实训            |         |    |
| (iii) 2020      | 级数控技术专科1班            |         |    |
| 评分:未            | 评                    |         | 评价 |
|                 |                      | ~       |    |

## 评价结束后,点击"提交"按钮。

|                                                                                                 |                          | 评价       |                |  |
|-------------------------------------------------------------------------------------------------|--------------------------|----------|----------------|--|
| 学习态周                                                                                            | Ŧ                        |          |                |  |
| 1. 尊敬师十                                                                                         | 5,虚心好学,                  | 听课认真,课   | 堂情绪饱满          |  |
| 一份                                                                                              | 良                        | <b>•</b> | §§             |  |
| 2. 遵守教堂                                                                                         | 户管理制度,出                  | 勤率高,课堂   | 秩序好            |  |
| ① 优                                                                                             | 良                        | •        | \$§            |  |
| 、得分:                                                                                            | 分                        |          |                |  |
| 学习过程                                                                                            | 呈                        |          |                |  |
| 1. 自学能;                                                                                         | 5较好,能做到                  | 课前预习,课   | 后复习            |  |
| 一份                                                                                              | R                        | <b>•</b> | 55             |  |
| 2. 跟随教り                                                                                         | 币思路,理解授                  | 课内容并能认   | 真做好笔记          |  |
| 一份                                                                                              | 良                        | <b>•</b> | 55             |  |
| 3. 课堂学3                                                                                         | ] 气氛活跃,思                 | 维活跃,踊跃   | 发言             |  |
|                                                                                                 | ()良                      | <b>•</b> | \$\$           |  |
| ① 优                                                                                             |                          | 读一些相关参   | 考文献资料          |  |
| 0 优<br>4. 学习自3                                                                                  | 创性高,经常阅                  |          |                |  |
| <ul> <li>优</li> <li>学习自算</li> <li>() 优</li> </ul>                                               | <sup>觉</sup> 性高,经常阅<br>良 | <b>•</b> | \$\$           |  |
| <ul> <li>优</li> <li>学习自算</li> <li>优</li> <li>() () () () () () () () () () () () () (</li></ul> | 送性高,经常阅<br>良<br>1老师交流,主  | 中动提问,积极  | ● 55<br>参与辅导答疑 |  |

2.2 同行评价

进入系统,点击"我要评价",选中评价任务。按照系统提示,进行排名,打分。

| 本科教学质量监持                              | 空平台             |               |
|---------------------------------------|-----------------|---------------|
| 我的课程                                  | 学校推荐            |               |
| 教堂网上评价                                |                 |               |
| 软手网工计加                                |                 |               |
|                                       |                 |               |
|                                       |                 |               |
| 教学 质重 回卷                              |                 |               |
| 我参与的问卷                                | 质量问卷            |               |
| 教师互评                                  |                 |               |
| E.                                    | E               |               |
| 我要评价                                  | 我的评价结果          |               |
| 合                                     |                 | <b>皇</b><br>我 |
|                                       | < `>            |               |
| •                                     |                 | <b>—</b> :    |
| X 青岛黄流                                | 每学院教学质量监        | 测保障系 …        |
| <                                     | 我要评价            |               |
|                                       |                 |               |
| 2021-2022字年第二号<br>2022-06-09至2022-06- | 客期教师同行评价<br>-20 |               |
|                                       |                 |               |
|                                       |                 |               |
|                                       |                 |               |
|                                       |                 |               |

| $\times$ | 青岛黄海学院     | 我学质量    | 量监测保障系       | ••• |  |
|----------|------------|---------|--------------|-----|--|
| <        | 我要评价       |         |              |     |  |
| 优秀≥9     | 90分的教师人次   |         | 良好80~89分的教师。 | 人次  |  |
| e优秀≥90分  | 的教师人次区段数量不 | 下能大于1个, | 左滑删除课程       |     |  |
|          |            |         |              |     |  |
|          |            |         |              |     |  |
|          |            |         |              |     |  |
|          |            |         |              |     |  |
|          |            |         |              |     |  |
|          |            |         |              |     |  |
|          |            |         |              |     |  |
|          |            |         |              |     |  |
|          |            |         |              |     |  |
|          |            |         |              |     |  |
|          |            |         |              |     |  |
|          |            |         |              |     |  |
|          |            |         |              |     |  |
|          |            |         |              |     |  |
|          |            | +添加老师   |              |     |  |
|          | <          |         | >            |     |  |
|          | · ·        |         |              |     |  |